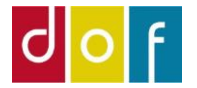

# Foreningsmedlemmer

Administration med ASA og VuptiWeb

OBS! ASA er udviklet til administration af kurser.

Der findes (endnu) ikke en integreret funktion til administration af foreningsmedlemmer, men med lidt alternativ anvendelse og speciel opsætning kan ASA være en funktionel løsning til medlemsadministration.

Der kan oprettes hold for hvert år, hvor medlemmer tilmeldes som deltagere.

Der kan derfra sendes mail til alle medlemmer ved at bruge 'Opret e-mail til deltagere' og der kan opkræves medlemskontingent ved at fakturere (FIK eller LINK)

Materiale der udsendes, vil være efter samme skabelon og standardtekster som for en holdtilmelding – det kan der med fordel informeres om i tekst på hjemmeside (holdbeskrivelse) og dokumenter. Se mere side 6.

Der vælges holdtypen UDEN TILSKUD hvilket betyder, at deltagerbetaling faktureres til konto for Indtægtsdækket virksomhed og at holdet kan filtreres væk i lønrapport, periodetal, apeh-liste, mellemkommunal refusion m.m.

Skal det være muligt at melde sig ind i foreningen online, kan der med fordel på hjemmesiden oprettes en underside specifikt til alt omkring foreningen. Se side 8.

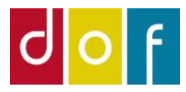

#### 1. Opret nyt hold

#### 2. Udfyld Generelt

- Holdnr.: Ex. MEDLEM23/24
- Holdnavn: Ex. Aftenskolens medlemmer 2023-2024
- Undertitel: Blank
- Tilmeldingsfrist: Blank
- Fra dato, til dato, Fra Kl.:, Til kl.: Udfyldes senere
- Min. og Max. Antal deltagere: Blank
- Status: Ændres senere
- Intern holdstatus: Blank (eller efter hvordan skolen bruger denne funktion)
- Holdtype: UDEN TILSKUD
- Primær underviser: Blank
- Undervisningssted og lokale: Blank
- Skole afdelingskode: FOLK (eller andet relevant)
- Statistikgruppe: Andet

| -   | START HA  | NDLINGER NAVIGER R           | APPORT          |                         |                               |                         |         |                |     |
|-----|-----------|------------------------------|-----------------|-------------------------|-------------------------------|-------------------------|---------|----------------|-----|
|     | 💉 Rediger | 🖃 Opret e-mail til deltagere | Se mødegange    | 行 Rediger priser        | 🔁 Fakturer                    | Prisændring og holdflyt |         | Noter          | 1   |
|     | 🛅 Ny      | Hold undervisere             | 🗐 Holdkataloger | 🐞 Hold rabatkoder       | Deltagere                     | Interest SMS deltagere  |         |                | '   |
| VIS | 🗙 Slet    | 🧮 Opret mødegange            | Hovedkategorier | 📲 Hold betalingsfrister | C Administrative Bemærkninger |                         |         |                | - 1 |
| Ad  | ministrer |                              |                 | Proces                  |                               |                         | Rapport | Vis tilknyttet |     |

#### MEDLEM23/24 · Aftenskolens medlemmer 2023-2024

Rediger - Holdkort - MEDLEM23/24 · Aftenskolens medlemmer 2023-2024

| Generelt              |                           |          |                                |                 | * <sup>*</sup> ^ |
|-----------------------|---------------------------|----------|--------------------------------|-----------------|------------------|
| Nummer:               | MEDLEM23/24               |          | Status:                        | Tilmeldingsklar | ~                |
| Holdnavn:             | Aftenskolens medlemmer 20 | 023-2024 | Intern holdstatus:             | ~               |                  |
| Undertitel:           |                           |          | Intern holdstatus beskrivelse: |                 |                  |
| Tilmeldingsfrist:     | ~                         |          | Holdtype:                      | UDEN TILSKUD    | ~                |
| Fra dato:             |                           |          | Primær undervisernr.:          |                 | ~                |
| Til dato:             |                           |          | Primær undervisernavn:         |                 |                  |
| Fra KI.:              |                           |          | Undervisningssted nr.:         | ~               |                  |
| Til KI.:              |                           |          | Undervisningssted Navn:        |                 |                  |
| Min. Antal deltagere: | 0                         |          | Lokalenr.:                     | ~               |                  |
| Max Antal deltagerer  | 0                         |          | Lokale Navn:                   |                 |                  |
| Max. Antai deitagere: | 0                         | 0.00     | Skole afdelingskode:           | 1 ~             |                  |
| Antal lektioner:      |                           | 0,00     | Skole afdelingsnavn:           | DOF Test skole  |                  |
|                       |                           |          | Statistikgruppe:               | Andet           | $\sim$           |

Vis flere felter

2

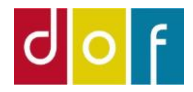

#### 3. Se mødegange

Opret to mødegange – første og sidste dag i foreningsår.

#### Vælg 0 i Antal lektioner

Fra kl. og Til kl. skal udfyldes.

Udfyld ikke Underviser, Sted og Lokale.

| Rediger - Mødega | nge - Hold MEDLEM23/24 Aften         | skolens medlemmer 2023-202                  | 24              |             |                       |                     |                  |                   |                   | d ×                 |
|------------------|--------------------------------------|---------------------------------------------|-----------------|-------------|-----------------------|---------------------|------------------|-------------------|-------------------|---------------------|
| ▼ START          | HANDLINGER                           |                                             |                 |             |                       |                     |                  |                   |                   |                     |
| Ny Vis<br>Ny     | Rediger Slet<br>liste<br>Administrer | Copret Flyt<br>mødegange mødegang<br>Proces | Opdater<br>Side |             |                       |                     |                  |                   |                   |                     |
| Mødegange        | *                                    |                                             |                 |             |                       |                     | Skriv for at f   | iltrere (F3) Dato |                   | v                   |
| 5 5              |                                      |                                             |                 |             |                       |                     |                  |                   | Filter: MED       | LEM23/24            |
| Marilanana       |                                      |                                             |                 |             |                       |                     |                  |                   |                   | *                   |
| Dato             | Ugenr. Ugedag                        | Antal lektioner Fra Kl.                     | Til Kl.         | Undervisnin | Undervisningsstednavn | Loki                | alenr. Lokale    | enavn             | Underviser(e)     | ^                   |
| 01-05-2023 ~     | 18 Mandag                            | 0,00 10:00:00                               | 10:30:00        |             |                       |                     |                  |                   |                   |                     |
| 30-04-2024       | 18 Tirsdag                           | 0,00 10:00:00                               | 10:30:00        |             |                       |                     |                  |                   |                   |                     |
|                  |                                      |                                             |                 |             |                       |                     |                  |                   |                   |                     |
|                  |                                      |                                             |                 |             |                       |                     |                  |                   |                   |                     |
|                  |                                      |                                             |                 |             |                       |                     |                  |                   |                   |                     |
| <                |                                      |                                             |                 |             |                       |                     |                  |                   |                   | >                   |
| Undervisere      |                                      |                                             |                 |             |                       |                     |                  |                   |                   | ^                   |
| Underviserkort   | : 🔊 Lønlinjer 🏙 Søg 🛛 Filter         | 🕏 Ryd filter                                |                 |             |                       |                     |                  |                   |                   |                     |
| Undervis         | Underviser navn                      | Dato Ugedag                                 | Fra Kl.         | Til Kl.     | Tilsa Antal lektioner | Ej på Lør<br>portal | nafr Løn<br>beha | Løn sats          | Løn beløb Løn tid | lsart Særl.<br>sats |
|                  |                                      | Mandag                                      |                 |             | 0,00                  | ) 📄 Nej             | Nej              | 0,00              | 0,00              |                     |

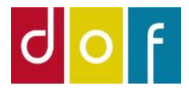

#### 4. Tilknyt til katalog

Hvis "holdet" må vises blandt andre almindelige hold på hjemmesiden kan der blot vælges 'Skolekatalog'

Skal tilmelding til foreningen være adskilt, må der oprettes et nyt katalog. På skærmprintet her er kataloget 'Forening' oprettet og tilknyttet medlemsholdet.

Det specifikke katalog kan der laves katalogside eller holdoversigt-panel på indholdssider med i VuptiWeb. Se mere side 8.

#### 5. Tilknyt til kategori

Opret en ny kategori til formålet. Her kaldes kategorien 'Forening'

| 📶 Rediger - Holdkataloger                                                                                                    | $ \Box$ $\times$                                                                                                    |
|----------------------------------------------------------------------------------------------------|----------------------------------------------------------------------------------------------------|
| ▼ START                                                                                                    | •                                                                                                    |
| Ny     Vis     Rediger     Slet     Katalog     Vis som     Vis som     Vis som     OneNote       Ny     Administrer     Proces     Vis     Vis     Vis     Vis                                                                                                    | Noter Links Side                                                                                                    |
| Holdkataloger                                                                                                    | trere (F3) Id 🗸 🔸 🗸                                                                                                    |
|                                                                                                    | Filter: MEDLEM23/24                                                                                                    |
| ld Beskrivelse                                                                                                    |                                                                                                    |
|                                                                                                    |                                                                                                    |
| 102 v Forening                                                                                                    |                                                                                                    |
|                                                                                                    |                                                                                                    |
|                                                                                                    |                                                                                                    |
|                                                                                                    | UK                                                                                                    |
| n Rediger - Underkategorier                                                                                                    | - 🗆 X                                                                                                    |
| ▼ START                                                                                                    | (                                                                                                    |
| *`` 📑 🐷 🗙 🗔 🗔 🖇 📒 🗋                                                                                                    | C 🔨 🗰                                                                                                    |
| Ny         Vis         Rediger         Slet         Vis som         OneNote         Noter         Links         C           Iste         liste         liste         diagram         Vis         Vis tilknyttet         C                                                                                           | pdater Ryd Søg<br>filter<br>Side                                                                                               |
| Ny         Vis Rediger Iste         Vis som Vis som         OneNote         Noter         Links         C           Ny         Administrer         Vis         Vis         Vis tilknyttet         C                                                                                                    | pdater Ryd Søg<br>filter<br>Side<br>erer (F3) Holdkategori-id → →                                                              |
| Ny     Vis Rediger Iste liste     Vis som Vis som Vis som liste diagram     OneNote Noter Links     C       Ny     Administrer     Vis     Vis     Vis tilknyttet                                                                                                    | pdater Ryd Søg<br>filter<br>Side<br>ere (F3)   Holdkategori-id → →<br>Filter: MEDLEM23/24                                      |
| Ny     Vis Rediger Slet liste     Vis som Vis som liste diagram     OneNote Noter Links     C       Ny     Administrer     Vis     Vis     Vis tilknyttet     C       Jnderkategorier     Skriv for at filtr       Holdkategori-id     Holdkategori værdi                                                           | pdater Ryd Søg<br>filter<br>Side<br>ere (F3)   Holdkategori-id → →<br>Filter: MEDLEM23/24<br>Kategoriværdi-id Kategoriværdi    |
| Ny     Vis Rediger Slet liste     Vis som Vis som Vis som diagram     OneNote Noter Links     C       Ny     Administrer     Vis     Vis     Vis tilknyttet     C       Underkategorier     Skriv for at filt       Holdkategori-id     Holdkategori værdi       101 ~     Forening                                 | pdater Ryd Søg<br>filter<br>Side<br>ere (F3) Holdkategori-id • •<br>Filter: MEDLEM23/24<br>Kategoriværdi-id Kategoriværdi<br>0 |
| Ny     Vis Rediger Slet liste     Vis som Vis som Vis som liste diagram Vis     OneNote Noter Links     C       Ny     Administrer     Vis     Vis     Vis tilknyttet     C       Underkategorier     Skriv for at filt     Skriv for at filt       Holdkategori-id     Holdkategori værdi       101 v     Forening | pdater Ryd Søg<br>filter<br>Side<br>ere (F3) Holdkategori-id → →<br>Filter: MEDLEM23/24<br>Kategoriværdi-id Kategoriværdi<br>0 |
| Ny     Vis Rediger Slet liste     Vis som Vis som Vis som diagram     OneNote Noter Links     C       Ny     Administrer     Vis     Vis tilknyttet     Vis tilknyttet       Underkategorier     Skriv for at filt       Holdkategori-id     Holdkategori værdi       101 v     Forening                            | pdater Ryd Søg<br>filter<br>Side<br>ere (F3) Holdkategori-id ↓ →<br>Filter: MEDLEM23/24<br>Kategoriværdi-id Kategoriværdi<br>0 |
| Ny     Vis     Rediger     Slet     Vis som     OneNote     Noter     Links     C       Ny     Administrer     Vis     Vis     Vis tilknyttet     Vis     Vis tilknyttet       Underkategorier     Skriv for at filt       Holdkategori-id     Holdkategori værdi       101 v     Forening                          | pdater Ryd Søg<br>filter<br>Side<br>ere (F3) Holdkategori-id → →<br>Filter: MEDLEM23/24<br>Kategoriværdi-id Kategoriværdi<br>0 |

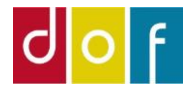

#### 6. Rediger priser

Brug pristype ALMEN (eller opret nye pristyper til formålet) Er medlemskontingent 0 kr., sættes prisen til 0.

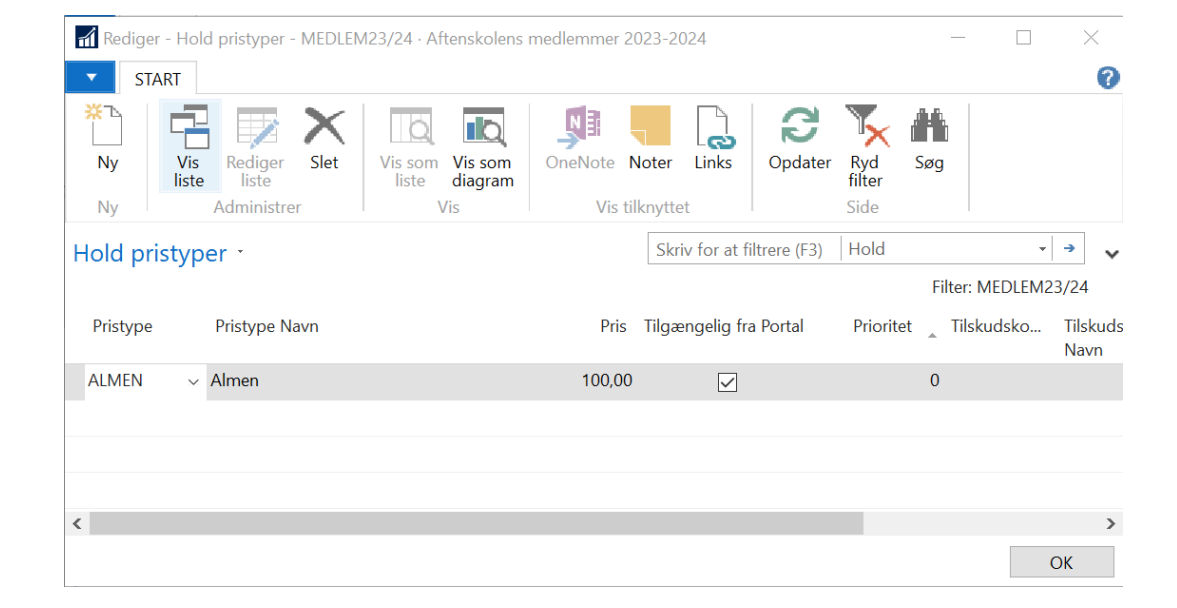

#### 7. Hold betalingsfrister

Forfaldsdato vil følge standarden opsat i Skoleopsætning. Da de fleste indmeldelser sandsynligvis vil komme i et igangværende foreningsår – altså efter holdstart, vil betalingsfrist være dags dato.

Ønskes anden opsætning kontakt da support.

- 8. Tilføj Holdbeskrivelse
- 9. Tilføj evt. billede
- 10. Skift holdstatus til Tilmeldingsklar
- 11. Foreningsmedlemmer tilføjes som deltagere.

Afhængig af hvornår foreningsholdet oprettes skal tilmeldinger faktureres – også hvis kontingent er 0 kr. Fakturer evt. uden af sende besked til deltager/betaler (fjern flueben)

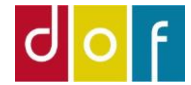

| Cecilie 2 Korsgaard                                                                                                    | Cecilie 2 Korsgaard                                                                                                    | Salg - faktura<br>Side 1 af 1<br>Cecilie 2 Korsgaard Fakturanr. 10516<br>DOF Test Skole<br>En vej 123<br>4000 Roskilde     |
|----------------------------------------------------------------------------------------------------|----------------------------------------------------------------------------------------------------|----------------------------------------------------------------------------------------------------|
| 6. januar 2023                                                                                                    |                                                                                                    | Telefon<br>Faktureres til kundenr. 1078 E-mail df@danskoplysning.dk                                                        |
| Reservation Kære Cecilie 2 Korsgaard Tak for din reservation til hold MEDLEM23/24 Aftenskolens medlemmer 2023-2024                                                                                                    | Bekræftelse       6. januar 2023         Kære Cecilie 2 Korsgaard       Tak for din tilmelding til: MEDLEM23/24 Aftenskolens medlemmer 2023-2024                                                                                                    | Bogteringidado b.januar 2023 rejentimeside enviro-SupportCalauxOpportgrad<br>Forfaldsdato 1.april 2023 SE/CVR-nr. 32428215 |
| Antal pladser: 1                                                                                                    | Antal pladser: 1                                                                                                    | Deltageroplysninger Antal Enhedspris Beløb                                                                                 |
| Ugedag Dato Frakl. Tilkl. Sted Adresse Lokale<br>Mandag 01-05-23 10:00 10:30<br>Tirsdag 30-04-24 10:00 10:30                                                                                                    | Ugedag Dato Fra kl. Til kl. Sted Adresse Lokale<br>Mandag 01-05-23 10:00 10:30<br>Tirsdag 30-04-24 10:00 10:30                                                                                                    | MEDLEM23/24, Aftenskolens medlemmer 2023-2024<br>Cecilie 2 Korsgaard (Almen) 100,00<br>i alt DKK 100,00                    |
| Kurset gennemføres som beskrevet, med mindre du hører andet fra os.<br>Du er selvfølgelig velkommen til at kontakte aftenskolen for<br>yderligere oplysninger.                                                                                                    | - eller endnu bedre, at den overstiger dine forventinger<br>God fornøjelse!                                                                                                    | <br>Du kan betale ved at klikke på dette betalingslink<br>>> Gå videre til betaling her <<                                 |
| Manglende betaling betragtes ikke som en afmelding, og du bedes kontakte Aftenskolen,<br>hvis du fortryder din reservation.<br>Med venlig hilsen<br>DOF Test Skole<br>En vej 123<br>4000 Roskilde<br>E-mail: df@danskoplysning.dk<br>Hjemmeside: www.support.danskoplysning.dk<br>CVR: 32428215 | Bemærk<br>Bemærk: Indmeldelse i vores forening administreres i samme system som tilmelding til kurser. Derfor vil<br>reservations/tilmeldingsbekræftelse og faktura du modtager have ordlyd som tilmelding til et kursus.<br>Venlig hilsen<br>DOF Test Skole<br>En vej 123<br>4000 Roskilde<br>E-mail: df@danskoplysning.dk<br>Hjemmeside: www.support.danskoplysning.dk<br>CVR: 32428215 |                                                                                                    |
|                                                                                                    |                                                                                                    | Du kan se vores handelsbetingelser på vores hjemmeside eller ved at <b>klikke her</b>                                      |

Reservations-, tilmeldingsbekræftelse og faktura, som udsendelse i forbindelse med tilmelding og fakturering til foreningshold, vil have samme layout og ordlyd som for kurser. Tilføj evt. bemærkning herom i holdskrivelse og tilmeldingsbeskrivelse.

## Nyt foreningsår

- 1. Kopier hold (faneblad HANDLINGER)
- Nyt Holdnr.
- Nyt Holdnavn
- Nyt holdkort åbner
- Opret mødegange (første og sidste dag i foreningsår)
- Tilknyt til katalog

#### 2. Tilbage til forrige års holdkort

• Kopier tilmeldinger = eksisterende medlemmer (faneblad handlinger)

#### 3. Tilbage til nyt års holdkort

- Skift holdstatus til Tilmeldingsklar
- Fakturer for at sende opkrævninger af medlemskontingent

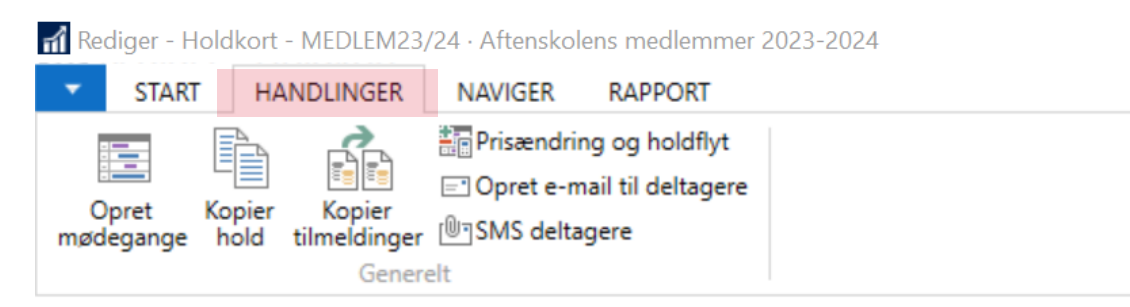

### MEDLEM23/24 · Aftenskolens medlemmer 2023-2024

| Generelt  |                                  |               |
|-----------|----------------------------------|---------------|
| Nummer:   | MEDLEM23/24                      | Status:       |
| Holdnavn: | Aftenskolens medlemmer 2023-2024 | Intern holdst |

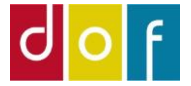

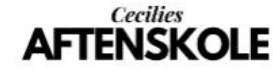

## Foreningsside på VuptiWeb

Opret en underside (indhold) på VuptiWeb hvor alt om foreningen kan samles (foreningsside). På skærmprint her døbt 'Aftenskolens forening'

For at vise foreningshold her, skal der også oprettes en *kategoriside* som viser Kategori: Forening, Katalog: Forening og hvor 'Skjul fra navigation' er aktiv.

| å foreningssiden tilføjes | paneltypen Holdove | rsigt hvor | kategorisiden | vælges. |
|---------------------------|--------------------|------------|---------------|---------|
|---------------------------|--------------------|------------|---------------|---------|

| Paneler | Bliv medlems af aftenskolens forening (Holdoversigt) |
|---------|------------------------------------------------------|
|         | Foreningens vedtægter                                |

Download af vedtægter kan laves som et spot hvor link går til PDF i mediaarkivet.

#### Tip!

- Opret også hold til tilmelding til generalforsamling
- Tilføj billede og kontaktoplysninger på bestyrelsen og anden relevant information om foreningen.

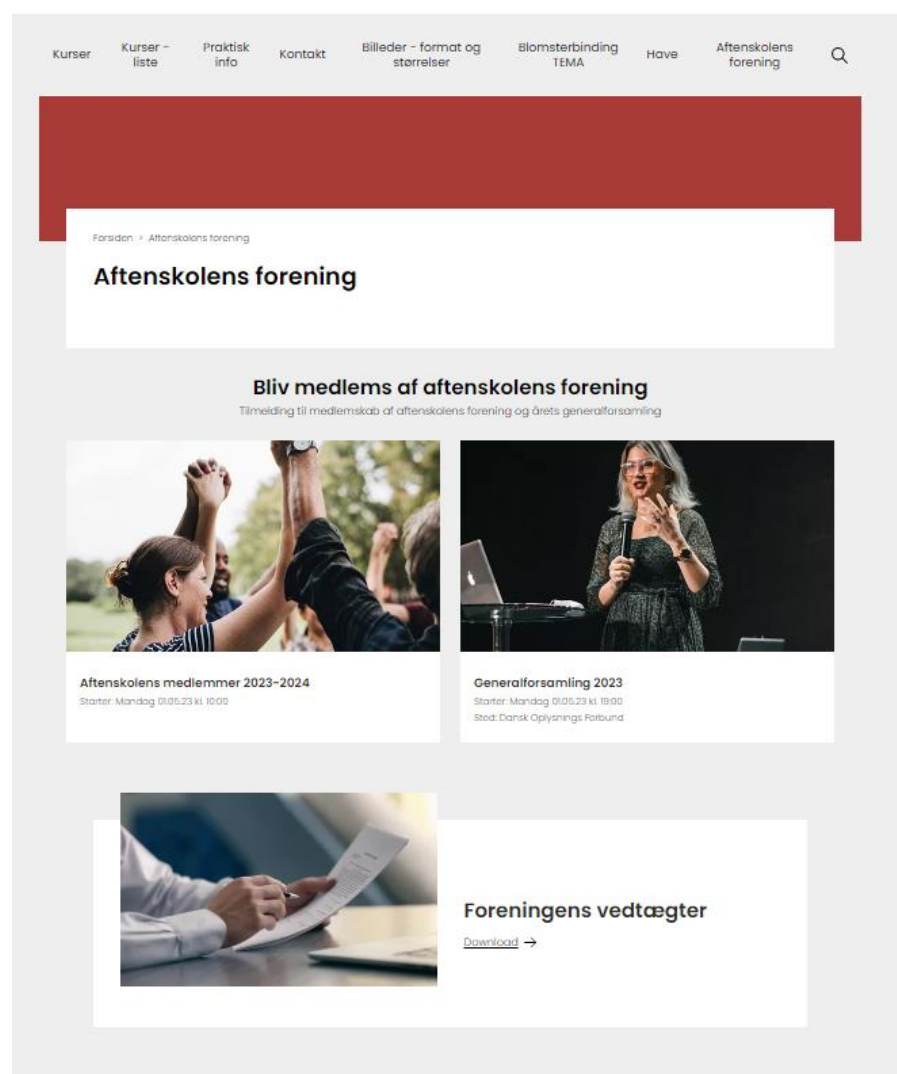

Se eksempel på foreningsside